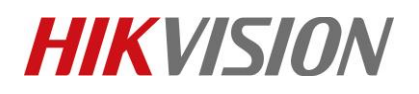

| Title:   | How to check and export access record from HCP | Version: | v1.0 | Date: | 7/27/2022     |
|----------|------------------------------------------------|----------|------|-------|---------------|
| Product: | Door station, HCP                              |          |      | Page: | <b>1 of</b> 5 |

#### **Preparation**

1. This guide takes

| Туре         | Model          | Version        |
|--------------|----------------|----------------|
| Platform     | HCP            | V2.2           |
| Door station | DS-KD8003-IME1 | V2.2.56_220607 |

2. Note: this guide is also available for all access products, like Terminal, Access controller etc.

## How to check and export access record from HCP

#### Method 1: On web client

1) On web client: under ACCESS CONTROL -> REAL-TIME MONITORING: there is the authentication's record with card No. but the record cannot be exported.

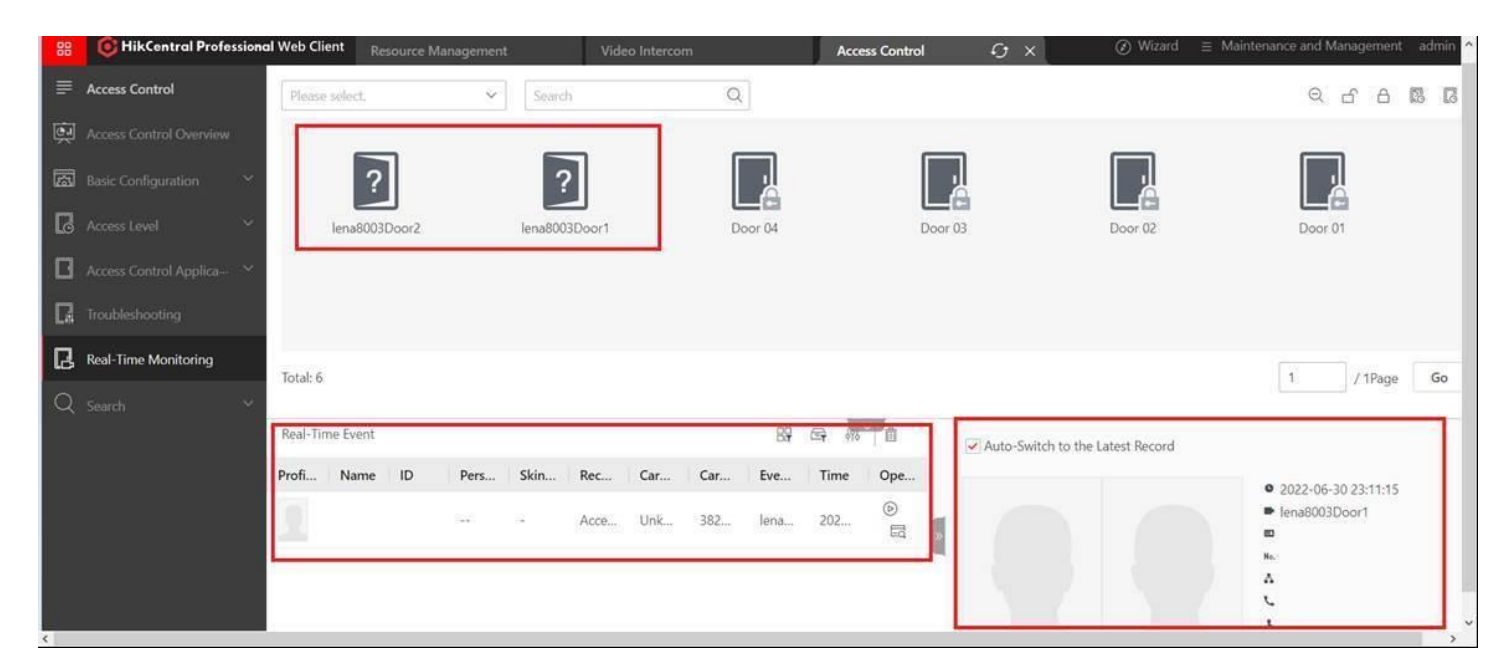

© Hangzhou Hikvision Digital Technology Co.,Ltd. All Rights Reserved. No.555 Qianmo Road, Binjiang District, Hangzhou 310052, China • Tel: +86-571-8807-5998 • Fax: +1 909-595-0788 E-Mail: <u>support@hikvision.com</u> • <u>www.hikvision.com</u>

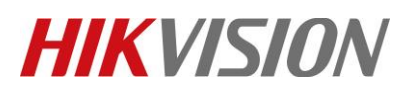

| Title:   | How to check and export access record from HCP | Version: | v1.0 | Date: | 7/27/2022 |
|----------|------------------------------------------------|----------|------|-------|-----------|
| Product: | Door station, HCP                              |          |      | Page: | 2 of 5    |

#### Method 2: On web client

On Web client: Under ACCESS CONTROL->DEVICE RECORD DATA RETRIEVAL: record can be export but the record is only for device' status, there is no authentication's record.

| 😢 🌀 HikCentral Profession | nal Web Client Resource Management | Video Intercom |          | Access C         | Control 4    | ) ×      | Ø Wizard ≡ Maintenand         | e and Management | admin  |
|---------------------------|------------------------------------|----------------|----------|------------------|--------------|----------|-------------------------------|------------------|--------|
| Access Control            | Device Recorded Data Retrieval     |                |          |                  |              |          |                               | E                | Export |
| Access Control Overview   | Access Point(s)                    |                | Source ‡ | Ar 1             | Source T 1   | Dev \$   | Record Type                   | Time ‡           | Opera. |
| Basic Configuration       |                                    |                | lena8003 | 296              | Video Interz | lena8003 | Device Online                 | 2022-07-01       | G      |
|                           | source                             | 14             | lenaS003 | 215              | Video Interc | lena6003 | Video Intercom Device Armed   | 2022-07-01       | 6      |
| Ld Access Level ~         | All resources are selected.        |                | lena6003 | 10               | Video Interc | lena0003 | Device Online                 | 2022-07-01       | G      |
| Access Control Applica-   | Record Type                        | D              | lena8003 | 944              | Video Interc | lenañ003 | Video Intercom Device Armed   | 2022-07-01       | œ      |
| Troubleshooting           | All record types are selected.     |                | Demo Ac  | 594<br>-         | Access Contr | Demo A_  | Remote: Login                 | 2022-07-01       | Ð      |
| D Real Time Manifestore   |                                    |                | lena6003 | 0 <del>0</del> 6 | Video Interc | lena8003 | Video Intercom Device Offline | 2022-07-01       | G      |
| C rear the monthly        | Device                             |                | lena8003 | 1995             | Video Interc | lena8003 | Video Intercom Device Arming  | 2022-07-01       | G      |
| Q Search ^                | Source                             | D              |          |                  |              |          |                               |                  |        |
| Identity Access Search    | All resources are selected.        |                |          |                  |              |          |                               |                  |        |
| Device Recorded Data R    | Record Type                        | D              |          |                  |              |          |                               |                  |        |
| Entry & Exit Counting     | All record types are selected.     |                |          |                  |              |          |                               |                  |        |
|                           | Alarm Input                        |                |          |                  |              |          |                               |                  |        |
| <                         | 5                                  |                |          |                  |              |          |                               |                  | , ×    |

## Method 3: On web client

1) Web client: under NORMAL EVENT AND ALARM: add the door event for KD8003, after saving and swiping the card, in record there is authentication's record, but there is no card No..

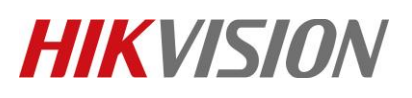

| Τ  | itle:                         | How to check                 | ck and export access record from HCP Version:                                                          |                                                                                             |                         |                     | v1.0  | Date:               | 7/27/2022              |
|----|-------------------------------|------------------------------|----------------------------------------------------------------------------------------------------|---------------------------------------------------------------------------------------------|-------------------------|---------------------|-------|---------------------|------------------------|
| P  | roduct:                       | Door station,                | НСР                                                                                                    |                                                                                             |                         |                     |       | Page:               | <b>3 of</b> 5          |
|    |                               |                              |                                                                                                    |                                                                                             |                         |                     |       |                     |                        |
| 88 | G HikCentral Professional Web | b Client Resource Management | Video Intercom                                                                                         | Access Control                                                                              | Event and Alarm         | θ×                  | () wi | zard 🛛 🗏 Maintenanc | e and Management admin |
|    | Event and Alarm               | Add Event and Alarm          |                                                                                                    |                                                                                             |                         |                     |       |                     |                        |
| 12 | Event and Alarm Confi-        | asic Information Actions II  | econing Schedule Alarm Settings                                                                        |                                                                                             |                         |                     |       |                     |                        |
|    | Normal Event and Alarm        |                              | <ol> <li>can also argger a series on mickyr al<br/>2. Allarm is used to nobily security per</li> </ol> | come way, serving emany or normalized<br>risonnel of the particular situation which helps v | lew and handle the situ | itian promptly.     |       |                     |                        |
|    | Combined Alarm                | Basic Information            |                                                                                                    |                                                                                             |                         |                     |       |                     |                        |
| 圆  | Basic Configuration           | "Triggered Hy                | Triggering Event                                                                                       |                                                                                             |                         | Source              |       |                     |                        |
|    | Repriving Schedule Term-      |                              | Triggering Event                                                                                       |                                                                                             |                         | (Search))           | Q     |                     |                        |
|    | Alarm Custom Settings         |                              | ∽ Video                                                                                                | > R Abnormal Card Swipin                                                                    | a                       | > 🗇 📠 Entrance door |       |                     |                        |
|    | Alarm Receiving Config        |                              | Camera                                                                                                 | > 😕 Normal Card Swiping                                                                     |                         | > 🖂 📾 Entrance Door |       |                     |                        |
|    |                               |                              | Alarm input                                                                                            | > 🧭 Other Door Event                                                                        |                         | I 🖬 testonvif       |       |                     |                        |
|    | Scheduled Report              |                              | Face Picture                                                                                           |                                                                                             |                         | > 🗆 📠 10.9.97.76    |       |                     |                        |
|    | Generic Event                 |                              | ✓ Access Control                                                                                       |                                                                                             |                         | 2 🗆 📠 K17672        |       |                     |                        |
|    | User-Defined Event            |                              | Deor                                                                                                   |                                                                                             |                         | 2 C STORE 1         |       |                     |                        |
| ~  |                               |                              | Alizza inc. 4                                                                                          |                                                                                             |                         | > C materian        |       |                     |                        |
| 9  | Search C                      |                              | Person                                                                                                 |                                                                                             |                         | > C de STORE 3      |       |                     |                        |
|    | Outrview                      |                              | Patrol                                                                                                 |                                                                                             |                         | ✓ ≥ i lena8003      |       |                     |                        |
|    | Event and Alarm Search        |                              | > Vehicle                                                                                              |                                                                                             |                         | 😔 🔳 lena8003Door2   |       |                     |                        |
|    |                               |                              | > Alarm                                                                                                |                                                                                             |                         | 🗟 🗮 lena8003Door1   |       |                     |                        |
|    |                               |                              |                                                                                                    |                                                                                             |                         |                     |       |                     |                        |
|    |                               | *Name                        | (\$Source) - (\$Area) - (\$Triggering Event                                                            | 5                                                                                           |                         |                     |       |                     |                        |
|    |                               |                              |                                                                                                    |                                                                                             |                         |                     |       |                     |                        |
| <  |                               |                              |                                                                                                    |                                                                                             |                         |                     |       |                     | >                      |

2) Saving then swiped the card, there is access record and export:

| HikCentral Professional | Web Client Resource Management Video                                                                                                    | intecom                                                                                                    | Acce                                                                                                    | s Control                                                                                                    | Event and                                                                                               | Alarm 4                                                                                                    | θ×                                                                                                    |                                                                                                    | Ø                                                                                                    |                                                                                                    | Managemen                                                                                                    | t admin                                                                                                    | î                                                                                                    |
|-------------------------|----------------------------------------------------------------------------------------------------|----------------------------------------------------------------------------------------------------|----------------------------------------------------------------------------------------------------|----------------------------------------------------------------------------------------------------|----------------------------------------------------------------------------------------------------|----------------------------------------------------------------------------------------------------|----------------------------------------------------------------------------------------------------|----------------------------------------------------------------------------------------------------|----------------------------------------------------------------------------------------------------|----------------------------------------------------------------------------------------------------|----------------------------------------------------------------------------------------------------|----------------------------------------------------------------------------------------------------|----------------------------------------------------------------------------------------------------|
| ent and Alarm           | The server supports global sorting for log type data.                                                                                             |                                                                                                    |                                                                                                    |                                                                                                    |                                                                                                    |                                                                                                    |                                                                                                    |                                                                                                    |                                                                                                    |                                                                                                    | -                                                                                                    | ं                                                                                                    |                                                                                                    |
| ent and Alarm Confi-    | Event and Alarm Search                                                                                                    |                                                                                                    | -                                                                                                    |                                                                                                    |                                                                                                    |                                                                                                    |                                                                                                    |                                                                                                    |                                                                                                    |                                                                                                    |                                                                                                    | Export                                                                                                    |                                                                                                    |
| Normal Event and Alarm  | Time                                                                                                    |                                                                                                    | Marking Status                                                                                                    | Name :                                                                                                    | Trigger Alarm                                                                                           | Alarm Pri                                                                                                    | Alarm Time 💈                                                                                                    | Area ‡                                                                                                    | Source ‡                                                                                                    | Triggering Event                                                                                                    | Status ‡                                                                                                    | 1                                                                                                    |                                                                                                    |
| Combined Alarm          | Today                                                                                                    | ~                                                                                                    |                                                                                                    | enasuusuoor                                                                                                    | NO                                                                                                    |                                                                                                    | 2022-07-01 14:23                                                                                                    | lenasoos                                                                                                    | lenas003Door1                                                                                                    | Access Granted by Card                                                                                                    |                                                                                                    | 1                                                                                                    |                                                                                                    |
| nic Configuration       | Trigger Alarm All Not Trigger Alarm Trigger Alarm                                                                                                 |                                                                                                    |                                                                                                    |                                                                                                    |                                                                                                    |                                                                                                    |                                                                                                    |                                                                                                    |                                                                                                    |                                                                                                    |                                                                                                    |                                                                                                    |                                                                                                    |
| Overview                | Area                                                                                                    | 0                                                                                                    |                                                                                                    |                                                                                                    |                                                                                                    |                                                                                                    |                                                                                                    |                                                                                                    |                                                                                                    |                                                                                                    |                                                                                                    |                                                                                                    |                                                                                                    |
| Event and Alarm Search  | Triggered By                                                                                                    |                                                                                                    |                                                                                                    |                                                                                                    |                                                                                                    |                                                                                                    |                                                                                                    |                                                                                                    |                                                                                                    |                                                                                                    |                                                                                                    |                                                                                                    |                                                                                                    |
| J                       | Event/Alarm Name                                                                                                    |                                                                                                    |                                                                                                    |                                                                                                    |                                                                                                    |                                                                                                    |                                                                                                    |                                                                                                    |                                                                                                    |                                                                                                    |                                                                                                    |                                                                                                    |                                                                                                    |
|                         |                                                                                                    |                                                                                                    |                                                                                                    |                                                                                                    |                                                                                                    |                                                                                                    |                                                                                                    |                                                                                                    |                                                                                                    |                                                                                                    |                                                                                                    |                                                                                                    |                                                                                                    |
|                         |                                                                                                    |                                                                                                    | 5A                                                                                                    |                                                                                                    |                                                                                                    |                                                                                                    |                                                                                                    |                                                                                                    |                                                                                                    |                                                                                                    |                                                                                                    |                                                                                                    |                                                                                                    |
|                         |                                                                                                    |                                                                                                    |                                                                                                    |                                                                                                    |                                                                                                    |                                                                                                    |                                                                                                    |                                                                                                    |                                                                                                    |                                                                                                    |                                                                                                    |                                                                                                    |                                                                                                    |
|                         |                                                                                                    |                                                                                                    |                                                                                                    |                                                                                                    |                                                                                                    |                                                                                                    |                                                                                                    |                                                                                                    |                                                                                                    |                                                                                                    |                                                                                                    |                                                                                                    |                                                                                                    |
|                         |                                                                                                    |                                                                                                    |                                                                                                    |                                                                                                    |                                                                                                    |                                                                                                    |                                                                                                    |                                                                                                    |                                                                                                    |                                                                                                    |                                                                                                    |                                                                                                    |                                                                                                    |
|                         |                                                                                                    |                                                                                                    |                                                                                                    |                                                                                                    |                                                                                                    |                                                                                                    |                                                                                                    |                                                                                                    |                                                                                                    |                                                                                                    |                                                                                                    |                                                                                                    |                                                                                                    |
|                         |                                                                                                    |                                                                                                    |                                                                                                    |                                                                                                    |                                                                                                    |                                                                                                    |                                                                                                    |                                                                                                    |                                                                                                    |                                                                                                    |                                                                                                    |                                                                                                    |                                                                                                    |
|                         |                                                                                                    |                                                                                                    |                                                                                                    |                                                                                                    |                                                                                                    |                                                                                                    |                                                                                                    |                                                                                                    |                                                                                                    |                                                                                                    |                                                                                                    |                                                                                                    |                                                                                                    |
|                         |                                                                                                    |                                                                                                    | 2                                                                                                    |                                                                                                    |                                                                                                    |                                                                                                    |                                                                                                    |                                                                                                    |                                                                                                    |                                                                                                    | -                                                                                                    |                                                                                                    | ~                                                                                                    |
|                         | HikCentral Professional ent and Alarm ent and Alarm Confil on Configuration continued Alarm arch Contrologueation Creation Event and Alarm Search | Hikkentral Professional Web Client     Resource Management     Value       ent and Alarm     Image and Alarm Search     Event and Alarm Search       int and Alarm Confile     Event and Alarm Search     Image alarm       int contributed Alarm     Image alarm     Trigger Alarm       arch     Area     Triggered By       Event and Alarm Search     Event/Alarm Name | HkCentral Professional Web Client     Recourse Management     Video Indirectors       ent and Alarm     In the server supports global sorting for log type data.     Event and Alarm Search       Normal Event and Alarm     Event and Alarm Search     Ime       arch     Infiger Alarm     Infiger Alarm       arch     Area     Ime       Event and Alarm Search     Trigger Alarm     Ime       Event and Alarm Search     Event Alarm Net Trigger Alarm     Ime       Event and Alarm Search     Event/Alarm Name     Ime | WhoCentral Professional Web Client       Recourse Management       Video Infercom       Accent and Alarm         ent and Alarm Contil <ul> <li>The server supports global sorting for log type data.</li> <li>Event and Alarm Search</li> <li>Contributed Alarm</li> <li>Contributed Alarm</li> <li>Contributed Alarm</li> <li>Contributed Alarm Search</li> <li>Marking Status :</li> <li>Trigger Alarm</li> <li>Area</li> <li>Triggered By</li> <li>Event/Alarm Name</li> <li>Event/Alarm Name</li> <li>International Alarm Search</li> <li>Event/Alarm Name</li> <li>International Alarm Search</li> <li>Event/Alarm Name</li> <li>International Alarm Search</li> <li>Event/Alarm Name</li> <li>International Alarm Search</li> <li>International Alarm Search</li> <li>International Alarm Search</li> <li>Event/Alarm Name</li> <li>International Alarm Search</li> <li>International Alarm Search</li> <li>Internationala Alarm Search</li> <li>International Alarm Searc</li></ul> | IthCentral Professional Web Client       Resource Management       Access Control         ent and Alarm | Whice strid Professional Web Client       Neurous Management:       Value Inference       Access Cantral       Went and A         ent and Alarm       Ime server supports global sorting for log type data.       Event and Alarm Search       Ime :: Trigger Alarm :: Trigger Alarm | What Central Professional Web Client       Recourse Management       Valeo Indercom       Access Control       Revent and Alarm         ent and Alarm Contille <ul> <li>The server supports global sorting for log type data.</li> <li>Event and Alarm Search</li> <li>Inne</li> <li>Todgger Alarm</li> <li>Alline</li> <li>Net Trigger Alarm</li> <li>Area</li> <li>Triggered By</li> <li>Event/Alarm Name</li> <li>Integration</li> <li>Event/Alarm Name</li> <li>Integration</li> <li>Integration</li> <li>Int</li></ul> | WhkCentral Professional Web Clifet       Resource Management       Value International Alarm         end Alarm <ul> <li>The server supports global sorting for log type data.</li> <li>Event and Alarm</li> <li>Combined Alarm</li> <li>Combined Alarm</li> <li>Consignation</li> <li>Alarm Pill</li> <li>Alarm Time :</li> <li>Trigger Alarm</li> <li>Alarm Time :</li> <li>Trigger Alarm</li> <li>Alarm Time :</li> <li>Trigger Alarm</li> <li>Area</li> <li>Construct Alarm Search</li> <li>Event and Alarm Search</li> <li>Trigger Alarm</li> <li>Area</li> <li>Trigger Alarm</li> <li>Area</li> <li>Event And Alarm Namie</li> <li>Event/Alarm Namie</li> <li>Event/Alarm Namie<!--</th--><th>IntX-derivatived Web Citett       Intervent       Access Control       Event and Alarm         Int and Alarm       The server supports global sorting for log type data.         Int and Alarm       Event and Alarm Search         Normal Event and Alarm       Intervent         Trigger Alarm       Intervent         Trigger Alarm       Intervent         Area       Intervent         Control       Event and Alarm Search         Intervent       Intervent         National Alarm       Intervent         Trigger Alarm       Intervent         Area       Intervent         Event and Alarm Search       Intervent         Vert and Alarm Search       Intervent         Vert and Alarm Search       Intervent         Event/Alarm Namie       Intervent         Event/Alarm Namie       Intervent</th><th>INICATE INFORMATION With Client       Resource Management       Values Indexcom       Recent and Alarm       Image in and Alarm       Image in and Alarm</th><th>International Web Cleft       Rescared Badargement       Value Minima       Rescared add add       Image: Add add add add add add add add add add</th><th>I Naceva Preference Web Cleft       Naceva Advangement       Value Maxemante       Other and Advangement       Other and Advangement         of and Advangement       Interverse supports global starting for log type data.       Interverse supports global starting for log type data.       Interverse supports global starting for log type data.         of and Advang       Interverse supports global starting for log type data.       Interverse supports global starting for log type data.         of and Advangement       Interverse supports global starting for log type data.       Interverse supports global starting for log type data.         of and Advangement       Interverse supports global starting for log type data.       Interverse supports global starting for log type data.         of and Advangement       Interverse supports global starting for log type data.       Interverse supports global starting for log type data.         of and Advangement       Interverse supports global starting for log type data.       Interverse supports global starting for log type data.       Interverse support global starting for log type data.         of and Advangement       Interverse support global starting for log type data.       Interverse support global starting for log type data.       Interverse support global starting for log type data.         of and Advangement       Interverse support global starting for log type data.       Interverse support global starting for log type data.       Interverse support global starting for log type data.</th><th>I Macheren Printersiend Wei Citti I Inscorer Managementi Veide Interest       Value I Vent and Alarm       I Vent and Alarm       I</th></li></ul> | IntX-derivatived Web Citett       Intervent       Access Control       Event and Alarm         Int and Alarm       The server supports global sorting for log type data.         Int and Alarm       Event and Alarm Search         Normal Event and Alarm       Intervent         Trigger Alarm       Intervent         Trigger Alarm       Intervent         Area       Intervent         Control       Event and Alarm Search         Intervent       Intervent         National Alarm       Intervent         Trigger Alarm       Intervent         Area       Intervent         Event and Alarm Search       Intervent         Vert and Alarm Search       Intervent         Vert and Alarm Search       Intervent         Event/Alarm Namie       Intervent         Event/Alarm Namie       Intervent | INICATE INFORMATION With Client       Resource Management       Values Indexcom       Recent and Alarm       Image in and Alarm       Image in and Alarm | International Web Cleft       Rescared Badargement       Value Minima       Rescared add add       Image: Add add add add add add add add add add | I Naceva Preference Web Cleft       Naceva Advangement       Value Maxemante       Other and Advangement       Other and Advangement         of and Advangement       Interverse supports global starting for log type data.       Interverse supports global starting for log type data.       Interverse supports global starting for log type data.         of and Advang       Interverse supports global starting for log type data.       Interverse supports global starting for log type data.         of and Advangement       Interverse supports global starting for log type data.       Interverse supports global starting for log type data.         of and Advangement       Interverse supports global starting for log type data.       Interverse supports global starting for log type data.         of and Advangement       Interverse supports global starting for log type data.       Interverse supports global starting for log type data.         of and Advangement       Interverse supports global starting for log type data.       Interverse supports global starting for log type data.       Interverse support global starting for log type data.         of and Advangement       Interverse support global starting for log type data.       Interverse support global starting for log type data.       Interverse support global starting for log type data.         of and Advangement       Interverse support global starting for log type data.       Interverse support global starting for log type data.       Interverse support global starting for log type data. | I Macheren Printersiend Wei Citti I Inscorer Managementi Veide Interest       Value I Vent and Alarm       I Vent and Alarm       I |

## Method 4: On control client

In control client (HCP APP): under ACCESS CONTROL RETRIECAL: in this record there is the authentication's record with card No. and can be exported.

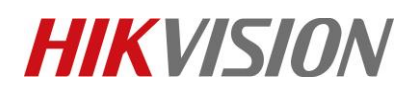

| Title: How to check and export a |                                                                                                    |              | acce               | ccess record from HCP Version: |    |                               |      |       |                       | v1.0       | Date                   | 7/2        | 27/2022                                                |                                    |                                     |
|----------------------------------|----------------------------------------------------------------------------------------------------|--------------|--------------------|--------------------------------|----|-------------------------------|------|-------|-----------------------|------------|------------------------|------------|--------------------------------------------------------|------------------------------------|-------------------------------------|
| Pr                               | oduct:                                                                                                    | Door         | station, HCP       |                                |    |                               |      |       |                       |            |                        |            | Page                                                   | . 2                                | <b>4 of</b> 5                       |
|                                  | Event & Alarm Identity Access Sear Time Today Access Point Search Comparison Comparison Compar | Search<br>ch | Access Control Ret | ×                              | Pi | ro Name *<br>Person<br>Person | ID ¢ | Sk \$ | M ÷<br>Unkno<br>Unkno | Card No. 0 | ft<br>tEvent ∽<br>Pe ≎ | 2022-06-30 | admin 14:46:47 U<br>Passback Violati<br>Door1<br>Door1 | C+0500 A<br>Export<br>A *<br>Autho | - 0 î<br>2<br>A 0<br>Acces<br>Acces |
|                                  | Record Type<br>All re                                                                                                    | cord types a | are selected.      | D                              |    |                               |      |       |                       |            |                        |            |                                                        |                                    |                                     |
| <                                |                                                                                                    |              |                    |                                |    |                               |      |       |                       |            |                        |            |                                                        |                                    | > `                                 |

#### Method 5: on control client (HCP APP)

In control client (HCP APP): under MONITORING: same as real-time monitoring on web client, there is the authentication's record but cannot be exported.

| ٢  | n 🛱 Event & Alarm Search               | D Access Control Retrieva | el 📄 Mor      | nitoring              | 18                  |          | 11° ±.           | ă 🔏 | 🛃 admin | 14.52.55 UTC+08:00 🖨 - 🗗 🗙   |
|----|----------------------------------------|---------------------------|---------------|-----------------------|---------------------|----------|------------------|-----|---------|------------------------------|
|    | Monitoring                             | Public View 🗸             | - 4           |                       | Live View           | Playback |                  |     | \$2 F   |                              |
| ۲  |                                        |                           |               |                       |                     |          |                  |     | Person  | - vende                      |
| 3  |                                        |                           |               |                       |                     |          |                  |     |         |                              |
| ~  | 🚺 Map                                  | and and                   |               | 8                     | 000                 |          |                  | E   |         | Access Granted by Card       |
| Σ  | > 🟥 6825 (0/1)                         |                           |               |                       |                     |          |                  |     |         | kena6003Door1                |
| 田  | > 📋 Access Control (0/2)               | 110                       |               |                       |                     |          |                  |     |         |                              |
| 2  | > 💼 aripr (0/1)                        | 1000                      |               | 10000                 | 100                 |          |                  |     | 1       |                              |
| 61 | <ul> <li>III lena8003 (3/3)</li> </ul> | 100                       |               | 12103                 | 100                 |          |                  |     |         | 2022/07/01 14:51:24          |
|    | 😪 Camera 01                            | 100                       |               | 0.000                 |                     |          |                  |     |         | Access Granted by Card       |
|    | Soor1                                  | 1000                      |               |                       |                     |          |                  |     |         |                              |
|    | Door2                                  | 100.0                     |               | RANDARZ PH HIME       |                     |          | 07/01/2002 TET 1 |     |         |                              |
|    | > 🛗 LPR (0/0)                          | aller -                   |               | 1.5.20                | All and and         |          |                  |     |         |                              |
|    | test isup (0/1)                        |                           |               |                       |                     |          |                  |     | Rep.    | 2022/07/01 14:50:40          |
|    | > 💼 test solar (0/1)                   |                           |               |                       |                     |          |                  |     | 270     | Access Granted by Card Door1 |
|    |                                        |                           |               | - NALL INF            |                     |          |                  | -1  |         |                              |
|    |                                        | All Face Compariso        | n Access C    | ontrol Vehicle Record | <b>F</b>            |          |                  | _   |         |                              |
|    |                                        |                           |               |                       |                     |          |                  |     |         |                              |
|    |                                        | Record Type               | Source        | Description           | Client Time         | Operatio | n                |     |         |                              |
|    |                                        | Access Granted by Card    | lena8003Door1 | lena8003Door1 Access  | 2022/07/01 14:52:51 |          |                  |     |         |                              |
| 1  |                                        | Access Granted by Card    |               | Door1 Access Granted  | 2022/07/01 14:51:24 |          |                  |     |         |                              |
| 2  |                                        | Access Granted by Card    |               | Door1 Access Granted  | 2022/07/01 14:50:40 |          |                  |     |         |                              |
| C  |                                        |                           |               |                       |                     |          |                  | 4   |         |                              |

© Hangzhou Hikvision Digital Technology Co.,Ltd. All Rights Reserved. No.555 Qianmo Road, Binjiang District, Hangzhou 310052, China • Tel: +86-571-8807-5998 • Fax: +1 909-595-0788 E-Mail: <u>support@hikvision.com</u> • <u>www.hikvision.com</u>

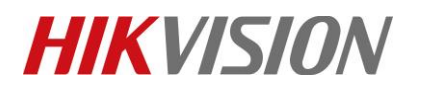

| Title:   | How to check and export access record from HCP | Version: | v1.0 | Date: | 7/27/2022     |
|----------|------------------------------------------------|----------|------|-------|---------------|
| Product: | Door station, HCP                              |          |      | Page: | <b>5 of</b> 5 |

# First Choice for Security Professionals *HIKVISION* Technical Support